## **Directions for Claiming CME Credit**

## Please follow these directions to access the course, claim your CME credits, complete the program evaluation(s) and print your CME certificate(s):

1. Log in to the ASA Education Center at: http://education.asahq.org/

If you have accessed the ASA Education Center for a previous meeting, please use your existing ASA username and password.

If you have not previously accessed the ASA Education Center, you will soon receive an e-mail from the ASA Education Center with log-in instructions.

2. Once you have logged on to the ASA Education Center homepage, click the tab that says "MY CURRENT COURSES" for the link to the {course}.

"MY CURRENT COURSES" can be found at: <u>http://education.asahq.org/my-activities</u>

3. Select the link to access the course evaluation and claim credit.

4. To retrieve a username or password, enter your email address at: http://education.asahq.org/user/password

## Please note: you must claim your credits for this course by Dec. 31, 2017. You will NOT be able to claim credits after this date.

If you have any questions, please contact the ASA Education Center at educationcenter@asahq.org.